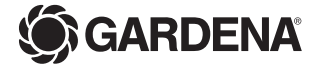

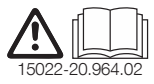

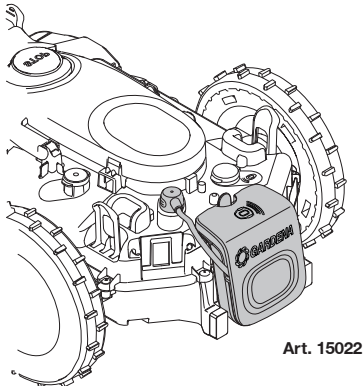

| de | Montageanleitung                 | 4  |
|----|----------------------------------|----|
| en | Assembly Instructions            | 6  |
| fr | Instructions de montage          | 7  |
| bg | Инструкция за монтаж             | 8  |
| cs | Návod k montáži                  | 9  |
| da | Monteringsvejledning             | 10 |
| el | Οδηγίες υναρμολόγησης            | 11 |
| es | Instrucciones para el<br>montaje | 12 |
| et | Paigaldusjuhend                  | 13 |
| fi | Asennusohje                      | 14 |
| hr | Uputa za montažu                 | 15 |
| hu | Szerelési útmutató               | 16 |
| it | Istruzioni di montaggio          | 17 |
| lt | Montavimo instrukcija            | 18 |

| lv | Montāžas instrukcija      | 19 |
|----|---------------------------|----|
| nl | Montage-instructie        | 20 |
| no | Monteringsanvisning       | 21 |
| pl | Instrukcja montażu        | 22 |
| pt | Instruções de montagem    | 23 |
| ro | Instrucțiuni de utilizare | 24 |
| ru | Инструкция по монтажу     | 25 |
| sk | Návod na montáž           | 26 |
| sl | Navodilo za montažo       | 27 |
| sq | Instruktim montimi        | 28 |
| sr | Uputstvo za montažu       | 29 |
| sv | Monteringsanvisning       | 30 |
| tr | Montaj kılavuzu           | 31 |
| uk | Інструкції з монтажу      | 32 |

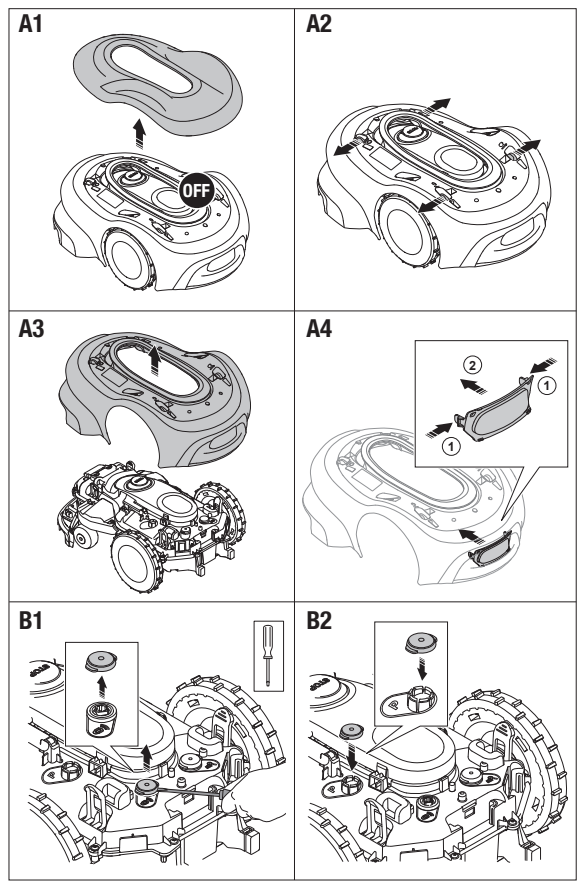

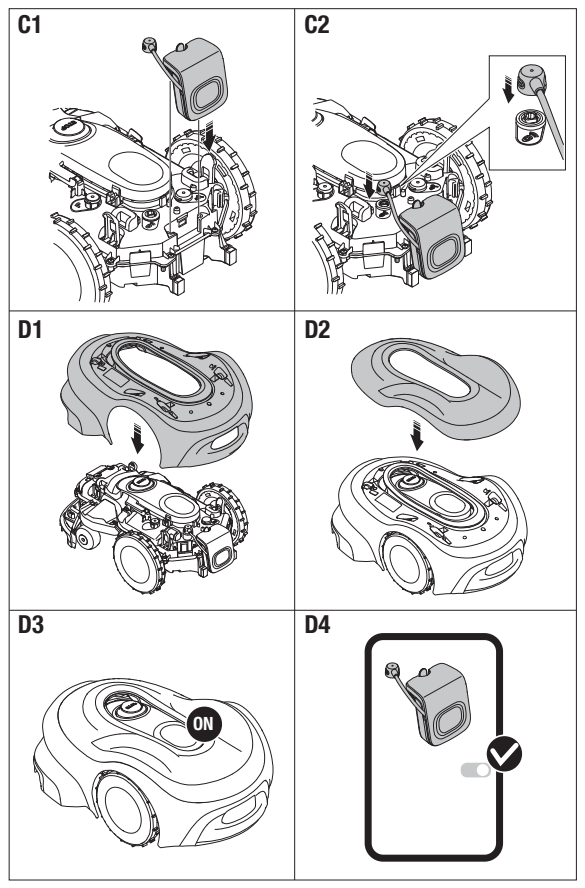

# de Anti-collision Radar

### 1 Sicherheit

#### Wichtig:

- → Lesen Sie die Anleitung sorgfältig durch und bewahren Sie diese zum Nachschlagen auf.
- → Beachten Sie zusätzlich die Warnhinweise in der Betriebsanleitung Ihres M\u00e4hroboters.

Bestimmungsgemäße Verwendung: Der GAPDENA Anti-collision Radar ist für den Einbau in die Mähroboter smart SILENO pro, SILENO pro, smart SILENO max, SILENO max und smart SILENO free bestimmt. Es erkennt Hindernisse, um Kollisionen und Schäden am Mähroboter und seiner Umgebung zu vermeiden.

### 2 Montage

### GEFAHR!

#### Erstickungsgefahr..

Durch den Polybeutel besteht Erstickungsgefahr für Kleinkinder.

→ Halten Sie Kleinkinder während der Montage fern.

#### 2.1 Mäher ausschalten

- 1. Schalten Sie den Mäher aus.
- Warten Sie, bis das Messer zum Stillstand gekommen ist, bevor Sie das Produkt montieren.

#### 2.2 Produkt montieren

- Entfernen Sie die Abdeckung und das Gehäuse des M\u00e4hers [Abb. A1 – A3].
- Drücken Sie die Schutzkappe aus dem Gehäuse heraus [Abb. A4].
- Entfernen Sie den Deckel des Verbindungssteckers und verwahren Sie den Deckel auf einem der P-Plätze. [Abb. B1 – B2].
- Verbinden Sie das Antikollisionssystem mit dem M\u00e4her [Abb. C1 – C2].
- Bringen Sie das Gehäuse und die Abdeckung des M\u00e4hers wieder an [Abb. D1 –D3].

#### Grenzen des Produkts:

In folgenden Fällen kann es zu Einschränkungen bei der Erfassung von Hindernissen kommen:

- Das Hindernis befindet sich in einem toten Winkel.
- Das Hindernis ist zu klein, um vom Sensor erfasst zu werden.
- Das Material des Hindernisses kann vom Sensor nicht erfasst werden.
- F
  ür das optimale trim-to-edge-M
  ähergebnis wird die Radarfunktion kurzfristig deaktiviert.
- → Wenden Sie sich bei Fragen an den GARDENA-Service.

#### 2.3 Mäher einschalten

→ Schalten Sie den Mäher ein.

#### 2.4 Produkt aktivieren

- Navigieren Sie zum Zubehör Ihres M\u00e4hers und aktivieren Sie dort das Antikollisionssystem.
- → Falls ein Update erforderlich ist, befolgen Sie die Anweisungen in der App.
  - ✓ Das Antikollisionssystem ist aktiviert.

### 3 Entsorgung

#### Entsorgung des Produkts

(gemäß Richtlinie 2012/19/EU | S.I. 2013 No. 3113)

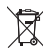

Das Produkt darf nicht über den normalen Haushaltsmüll entsorgt werden. Es muss gemäß den geltenden lokalen Umweltschutzvorschriften entsorgt werden.

### 3.1 Informationen zur Rücknahme von Elektro-Altgeräten für private Haushalte

(gilt nur für Deutschland)

Wie im Folgenden näher beschrieben, sind bestimmte Vertreiber zur unentgeltlichen Rücknähme von Allgeräten verpflichtet. Vertreiber mit einer Verkaufsfläche für Elektro- und Elektronikgeräte von nindestens 400 m<sup>2</sup> sowie Vertreiber von Lebensmitteln mit einer Gesamtverkaufsfläche von mindestens 400 m<sup>2</sup>, die mehrmals im Kalenderjahr oder dauerhaft Elektro und Elektronikgeräte anbieten und auf dem Markt bereitstellen, sind verpflichtet,

- bei der Abgabe eines neuen Elektro- oder Elektronikgerätes an einen Endnutzer ein Altgerät des Endnutzers der gleichen Geräteart, das im Wesentlichen die gleichen Funktionen wie das neue Gerät ertillt, am Ort der Abgabe oder in unmittelbarer Nähe hierzu unentgelitich zurückzunehmen; Ort der Abgabe ist auch der private Haushalt, sofern dort durch Auslieferung die Abgabe erfolgt: in diesem Fall ist die Abholung des Altgerätes für den Endnutzer unentgeltlich; und
- auf Verlangen des Endnutzers Altgeräte, die in keiner äußeren Abmessung größer als 25 cm sind, im Einzelhandelsgeschäft oder in unmittelbarer Nähe hierzu unentgeltüch zurückzunehmen; die Rücknahme darf nicht an den Kauf eines Elektro- oder Elektronikgerätes geknüpt werden und ist auf drei Altgeräte pro Geräteart beschränkt.

Der Vertreiber hat beim Abschluss des Kaufvertrages für das neue Elektro oder Elektronikgerät den Endnutzer über die Möglichkeit zur unentgetlichen Rückgabe bzw. Abholung des Altgerätes zu informieren und den Endnutzer nach seiner Absicht zu befragen, ob bei der Auslieferung des neuen Geräts ein Altgerät zurückgegeben wird.

Dies gilt auch bei Vertrieb unter Verwendung von Fernkommunikationsmitteln, wenn die Lagerund Versandflächen für Elektro- und Elektronikgerätte mindestens 400 m<sup>2</sup> betragen oder die gesamten Lager- und Versandflächen mindestens 800 m<sup>2</sup> betragen, wobei die unentgeltliche Abholung auf Elektro- und Elektronikgeräte der Kategorien

- 1 (Wärmeüberträger),
- 2 (Bildschirmgeräte) und
- 4 (Großgeräte mit mindestens einer äußeren Abmessung über 50 cm)

beschränkt ist. Für alle übrigen Elektro- und Elektronikgeräte muss der Vertreiber geeignete Rückgabemöglichkeiten in zumutbarer Entfernung zum jeweiligen Endnutzer gewährleisten; das gitt auch für Aftgeräte, die in keiner äußeren Abmessung größer als 25 cm sind, die der Endnutzer zurückgeben will, ohne ein neues Gerät zu kaufen.

# en Anti-collision Radar

### 1 Safety

### Important:

- → Read the instructions carefully and keep for reference.
- → Observe the warnings in the operator's manual for your robotic lawnmower.

#### Intended use:

The GARDENA Anti-collision Radar is intended for instalation in the smart SILENO pro, SILENO pro, smart SILENO max, SILENO max and smart SILENO free robotic lawmowers. It detects obstacles in order to prevent collisions and damage to the robotic lawmower and its surroundings.

### 2 Assembly

### DANGER!

#### Risk of suffocation.

There is also a risk that the polybag can suffocate toddlers.

→ Keep toddlers away when you assemble the product.

#### 2.1 Switching off the robotic lawnmower

- 1. Switch off the robotic lawnmower.
- Wait until the blade has come to a standstill before installing the product.

#### 2.2 Installing the product

- Remove the cover and the housing of the robotic lawnmower [Fig. A1–A3].
- Push the protective cap out of the housing [Fig. A4].
- Remove the cover of the connector and store the cover on one of the locations marked with a P. [Fig. B1–B2].
- Connect the anti-collision system to the robotic lawnmower [Fig. C1–C2].
- Replace the robotic lawnmower housing and cover [Fig. D1–D3].

#### Product limitations:

Obstacle detection may be restricted in the following cases:

- The obstacle is in a blind spot.
- The obstacle is too small to be detected by the sensor.
- The material the obstacle is made of cannot be detected by the sensor.
- For the best trim-to-edge mowing result, the radar function is temporarily disabled.
- → Contact GARDENA service should you have any questions.

#### 2.3 Switching on the robotic lawnmower

→ Switch on the robotic lawnmower.

#### 2.4 Enabling the product

- Open the GARDENA smart App or the Bluetooth® app.
- Navigate to your robotic lawnmower's accessories and enable the anti-collision system.
- → If an update is required, follow the instructions in the app.
  - The anti-collision system is enabled.

### 3 Disposal

#### Disposal of the product

(In accordance with Directive 2012/19/EU | S.I. 2013 No. 3113)

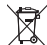

The product must not be disposed of to normal household waste. It must be disposed of in line with local environmental regulations.

# fr Radar anticollision

### 1 Sécurité

#### Important :

- → Lisez attentivement les instructions et conservez-les pour référence.
- → Respectez les avertissements du manuel d'utilisation de votre robot tondeuse.

### Utilisation conforme :

Le radar anticollision GARDENA est destiné à être installé dans les robots tondeuses SILENO PRO, SILENO max et smart SILENO free. Il détecte les obstacles afin d'éviter les collisions qui pourraient endommager le robot tondeuse et son environnement.

### 2 Montage

# DANGER !

### Risque d'étouffement.

Les jeunes enfants risquent également de s'étouffer avec le sachet en plastique.

→ Éloignez les jeunes enfants lors du montage du produit.

#### 2.1 Arrêt du robot tondeuse

- 1. Arrêtez le robot tondeuse.
- Attendez que la lame ait cessé de fonctionner avant d'installer le produit.

#### 2.2 Installation du produit

- Retirez le couvercle et le capot du robot tondeuse [Fig. A1–A3].
- Retirez le couvercle de protection du capot [Fig. A4].
- Retirez le couvercle du connecteur et rangezle à l'un des emplacements marqués d'un P. [Fig. B1–B2].
- Branchez le système anticollision au robot tondeuse [Fig. C1–C2].
- Remettez en place le capot et le couvercle du robot tondeuse [Fig. D1–D3].

#### Limites du produit :

La détection d'obstacles peut être limitée dans les cas suivants :

- L'obstacle se trouve dans un angle mort.
- L'obstacle est trop petit pour être détecté par le capteur.
- Le matériau dont l'obstacle est constitué ne peut pas être détecté par le capteur.
- Pour un résultat de tonte des bordures optimal, la fonction radar est désactivée temporairement.
- → Pour toute question, contactez le service après-vente GARDENA.

#### 2.3 Mise en marche du robot tondeuse

→ Mettez le robot tondeuse en marche.

#### 2.4 Activation du produit

- Ouvrez l'application smart App GARDENA ou l'application Bluetooth®.
- Accédez aux accessoires de votre robot tondeuse et activez le système anticollision.
- → Si vous y êtes invité, lancez la mise à jour.
  - Le système anticollision est désormais activé.

# 3 Mise au rebut

#### Mise au rebut du produit

(Conformément à la directive 2012/19/UE | S.I. 2013 N° 3113)

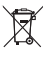

Ne jetez pas ce produit dans les déchets ménagers normaux. Elle doit être éliminée conformément aux prescriptions locales de protection de l'environnement en vigueur.

→ Mettez le produit au rebut selon les consignes du Triman :

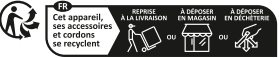

Points de collecte sur www.quefairedemesdechets.tr Privilégiez la réparation ou le don de votre appareil !

→ Jetez la version papier du manuel d'utilisation dans le bac de tri :

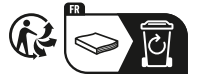

### bg Anti-collision radar

### Безопасност

#### Важно:

- → Прочетете внимателно инструкциите и ги запазете за справка.
- → Спазвайте предупрежденията в ръководството за оператора на вашата роботизирана косачка.

#### Предназначение: GARDENA Anti-collision radar e

предназначен за инсталиране в роботизираните косачки smart SILENO pro, SILENO pro, smart SILENO max, SILENO max и smart SILENO free. Той открива препятствия, за да предотврати сблъсъци и повреди на роботизираната косачки и околната среда.

## 2 Сглобяване

# 

#### 🏜 Риск от задушаване.

Съществува и риск полиетиленовата торбичка да задуши малките деца.

→ Дръжте малките деца далеч, когато сглобявате продукта.

#### Изключване на роботизираната косачка

- 1. Изключете роботизираната косачка.
- Изчакайте, докато острието спре напълно, преди да инсталирате продукта.

### 2.2 Инсталиране на продукта

- Свалете капака и корпуса на роботизираната косачка [Фиг. А1–А3].
- Избутайте защитната капачка от корпуса [Фиг. А4].
- Свалете капака на конектора и го съхранявайте на едно от местата, маркирани с Р. [Фиг. B1–B2].
- Свържете системата за предотвратяване на сблъсъци с роботизираната косачка [Фиг. C1–C2].
- Поставете обратно корпуса и капака на роботизираната косачка [Фиг. D1–D3].

#### Ограничения на продукта:

Откриването на препятствия може да бъде ограничено в следните случаи:

- Препятствието е в сляпа зона.
- Препятствието е твърде малко, за да бъде открито от сензора.
- Материалът на препятствието не може да бъде открит от сензора.
- За най-добър резултат при косене по ръба, функцията на радара временно се деактивира.
- → Свържете се с обслужването на GARDENA, ако имате въпроси.

#### 2.3 Включване на роботизираната косачка

→ Включете роботизираната косачка.

#### 2.4 Активиране на продукта

- Отворете приложението GARDENA smart или приложението Bluetooth®.
- Отидете на аксесоарите на вашата роботизирана косачка и активирайте системата за предотвратяване на сблъсъци.
- → Ако е необходима актуализация, следвайте инструкциите в приложението.
  - Системата за предотвратяване на сблъсъци е активирана.

### 3 Изхвърляне

#### Изхвърляне на продукта

(в съответствие с Директива 2012/19/ЕС | S.I. 2013 № 3113)

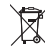

Продуктът не трябва да се изхвърля заедно с обикновените битови отпадъци. Той трябва да се изхвърля в съответствие с местните регламенти за опазване на околната среда.

ã

### cs Antikolizní radar

### 1 Bezpečnost

#### Důležité:

- → Pečlivě si přečtěte pokyny a uschovejte je pro budoucí použití.
- → Dodržujte varování v návodu k používání robotické sekačky.

#### Zamýšlené použití:

Antikolizní radar GARDENA je určen k instalaci do robotických sekaček SILENO PRO, SILENO max a smart SILENO free. Detekuje překážky, aby zabránil kolizím a poškození robotické sekačky a jejího okolí.

### 2 Montáž

## 💦 NEBEZPEČÍ!

#### Nebezpečí udušení.

Dětem hrozí nebezpečí udušení plastovým sáčkem.

→ Během montáže výrobku zamezte přístup dětem.

### 2.1 Vypnutí robotické sekačky

- 1. Vypněte robotickou sekačku.
- Před instalací výrobku počkejte, až se břit zcela zastaví.

#### 2.2 Instalace výrobku

- Sejměte kryt a tělo robotické sekačky [obr. A1–A3].
- 2. Vytlačte ochranný kryt z těla [obr. A4].
- Sejměte kryt konektoru a uložte jej na jedno z míst s označením P [obr. B1–B2].
- Připojte antikolizní systém k robotické sekačce [obr. C1–C2].
- Namontujte kryt a tělo robotické sekačky [obr. D1–D3].

#### Omezení výrobku:

Detekce překážek může být omezena v následujících případech:

- Překážka je v mrtvém úhlu.
- Překážka je příliš malá na to, aby ji senzor detekoval.
- Senzor nedokáže detekovat materiál překážky.
- Funkce radaru je dočasně vypnuta pro dosažení nejlepších výsledků sečení při použití funkce Trim-to-Edge.
- → V případě jakýchkoli dotazů se obraťte na servis GARDENA.

#### 2.3 Zapnutí robotické sekačky

→ Zapněte robotickou sekačku.

### 2.4 Aktivace výrobku

- Otevřete aplikaci GARDENA smart App nebo aplikaci Bluetooth®.
- Přejděte na příslušenství robotické sekačky a povolte antikolizní systém.
- → V případě zobrazení výzvy spusťte aktualizaci.
  - Antikolizní systém je aktivován.

## 3 ikvidace

#### Likvidace výrobku

(V souladu se směrnicí 2012/19/EU | S.I. 2013 č. 3113)

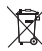

Produkt nesmí být likvidován spolu s běžným domácím odpadem. Musí být likvidován podle platných místních ekologických předpisů.

### da Antikollisionsradar

### 1 Sikkerhed

#### Vigtigt:

- → Læs brugsvejledningen omhyggeligt, og gem dem til senere brug.
- → Vær opmærksom på advarslerne i brugsanvisningen til din robotplæneklipper.

#### Anvendelsesformål:

GARDENA antikollisionsradar er beregnet til installation i SILENO PRO, SILEONO max og smart SILENO gratis robotplæneklippere. Den registrerer forhindringer for at forhindre kollisioner og beskadigelse af robotplæneklipperen og dens omgivelser.

#### Produktbegrænsninger:

Registrering af forhindringer kan være begrænset i følgende tilfælde:

- Forhindringen er i en blind vinkel.
- Forhindringen er for lille til at blive registreret af sensoren.
- Det materiale, som forhindringen er fremstillet af, kan ikke registreres af sensoren.
- Radarfunktionen er midlertidigt deaktiveret for at opnå det bedste klipperesultat.
- → Kontakt GARDENA Service, hvis du har spørgsmål.

## 2 Montering

# ▲ FARE!

### Risiko for kvælning.

Der er risiko for, at små børn kan blive kvalt i polyposen.

→ Hold små børn på afstand under monteringen.

#### 2.1 Slukning af robotplæneklipperen

- 1. Sluk for robotplæneklipperen.
- Vent, indtil kniven er holdt op med at bevæge sig, før du installerer produktet.

#### 2.2 Installation af produktet

- Fjern dækslet og huset til robotplæneklipperen [Fig. A1 - A3].
- Skub beskyttelseshætten ud af huset [Fig. A4].
- Fjern dækslet til stikket, og opbevar dækslet på et af de steder, der er markeret med et P. [Fig. B1 - B2].
- Tilslut antikollisionssystemet til robotplæneklipperen [Fig. C1-C2].
- Udskift robotplæneklipperens hus og dæksel [Fig. D1 - D3].

#### 2.3 Kontakter på robotplæneklipperen.

→ Kontakt på robotplæneklipperen.

#### 2.4 Aktivering af produktet

- Åbn GARDENA smart App eller Bluetooth® -appen.
- Naviger til robotplæneklipperens tilbehør, og aktivér antikollisionssystemet.
- → Start opdateringen, hvis du bliver bedt om det.
  ✓ Antikollisionssystemet er aktiveret.

### 3 Bortskaffelse

### Bortskaffelse af produktet

(i overensstemmelse med direktiv 2012/19/EU | S.I. 2013 nr. 3113)

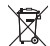

Produktet må ikke bortskaffes via normalt husholdningsaffald. Det skal bortskaffes iht. de gældende lokale miljøforskrifter.

### el Ραντάρ αποφυγής συγκρούσεων

### 1 Ασφάλεια

### Σημαντικό:

- → Διαβάστε προσεκτικά τις οδηγίες και ισυλάξτε τις για αναφορά.
- → Τηρείτε τις προειδοποιήσεις στο εγχειρίδιο χρήσης για το ρομποτικό χλοοκοπτικό σας.

#### Προοριζόμενη χρήση:

Το ραντάρ αποφυγής συγκρούσεων GARDENA προορίζεται για εγκατάσταση στα ρομποτικά χλοοκοπτικά SILENO PRO, SILENO max και smart SILENO free. Ανιχνεύει εμπόδια για την αποφυγή συγκρούσεων και ζημιών στο ρομποτικό χλοοκοπτικό και στο περιβάλλον του.

#### Περιορισμοί προϊόντος:

Η ανίχγευση ευποδίων μπορεί να περιοριστεί στις ακόλουθες περιπτώσεις:

- Το ευπόδιο βρίσκεται σε τυφλό σημείο.
- Το ευπόδιο είναι πολύ μικρό για να ανιχνευθεί από τον αισθητήρα.
- Το υλικό από το οποίο είναι κατασκευασμένο το εμπόδιο δεν μπορεί να ανιχνευτεί από τον αισθητήρα.
- Για το καλύτερο αποτέλεσμα χλοοκοπής από άκρη σε άκρη, η λειτουργία ραντάρ είναι προσωρινά απενερνοποιημένη.
- → Επικοινωνήστε με το τμήμα σέρβις της GARDENA εάν έχετε ερωτήσεις.

# 2 Συναρμολόγηση

### ΚΙΝΔΥΝΟΣ! Κίνδυνος ασφυξίας.

Η πλαστική σακούλα ενκυμονεί κίνδυνο ασφυξίας για μικρά παιδιά.

→ Απομακρύνετε τα παιδιά κατά τη διάρκεια της συναρμολόνησης.

#### 2.1 Απενερνοποίηση του ρομποτικού **χλοοκοπτικο**ύ

- Απενεργοποιήστε το ρομποτικό χλοοκοπτικό.
- Περιμένετε μέχρι να σταματήσει ο δίσκος πριν από την εγκατάσταση του προϊόντος.

#### 2.2 Εγκατάσταση του προϊόντος

- Αφαιρέστε το κάλυμμα και το περίβλημα του ρομποτικού χλοοκοπτικού [Εικ. Α1-Α3].
- Σπρώξτε το προστατευτικό καπάκι έξω από το περίβλημα [Εικ. Α4].
- 3. Αφαιρέστε το κάλυμμα του συνδέσμου και αποθηκεύστε το κάλυμμα σε ένα από τα σημεία που επισημαίνονται με Ρ. ΙΕικ. B1-B2].
- 4. Συνδέστε το σύστημα αποφυγής συγκρούσεων στο ρομποτικό χλοοκοπτικό [Ек. C1-C2].
- Επανατοποθετήστε το περίβλημα και το κάλυμμα του ρομποτικού χλοοκοπτικού [Εικ. D1-D31.

#### 2.3 Ενεργοποίηση του ρομποτικού **χλοοκοπτικο**ύ

→ Ενεργοποιήστε το ρομποτικό χλοοκοπτικό.

### 2.4 Ενεργοποίηση του προϊόντος

- 1. Ανοίξτε την εφαρμογή GARDENA smart ή την εφαρμογή Bluetooth®.
- Μεταβείτε στα αξεσουάρ του ρομποτικού χλοοκοπτικού και ενεργοποιήστε το σύστημα αποφυγής συγκρούσεων.
- → Αν σας ζητηθεί, ξεκινήστε την ενημέρωση.
  - Το σύστημα αποφυνής συνκρούσεων ενεργοποιείται.

## 3 Απόρριψη

Απόρριψη του προϊόντος (Σύμφωνα με την οδηγία 2012/19/ΕΕ | S.I. 2013 αρ. 3113)

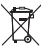

Το προϊόν δεν πρέπει να απορρίπτεται στα συνήθη οικιακά απορρίμματα. Πρέπει να απορρίπτεται σύμφωνα με τους ισχύοντες τοπικούς κανονισμούς προστασίας του περιβάλλοντος.

# es Radar anticolisión

### 1 Seguridad

#### Importante:

- → Lea detenidamente las instrucciones y consérvelas como referencia.
- → Tenga en cuenta las advertencias del manual de usuario de su robot cortacésped.

#### Uso previsto:

El radar anticolisión GARDENA está diseñado para su instalación en los robots cortacésped SUENO PRO, SILENO max y smart SUENO free. Detecta los obstáculos para evitar collisiones y daños en el robot cortacésped y en sus alrededores.

#### Limitaciones del producto:

La detección de obstáculos puede verse restringida en los siguientes casos:

- El obstáculo se encuentra en un ángulo muerto.
- El obstáculo es demasiado pequeño para que el sensor lo detecte.
- El sensor no puede detectar el material del que está hecho el obstáculo.
- Para obtener los mejores resultados de corte con Trim-to-Edge el radar se desactiva temporalmente mientras se usa esta función.
- → Póngase en contacto con el servicio técnico de GARDENA si tiene alguna pregunta.

### 2 Montaje

### ▲ PELIGRO:

#### Riesgo de asfixia.

Las bolsas de plástico pueden provocar la asfixia de bebés y niños pequeños.

→ Mantenga a bebés y niños pequeños alejados durante el montaje del producto.

### 2.1 Apagado del robot cortacésped

- 1. Apague el robot cortacésped.
- Espere hasta que la cuchilla se detenga antes de instalar el producto.

#### 2.2 Instalación del producto

- Retire la cubierta y la carcasa del robot cortacésped [Fig. A1–A3].
- Extraiga la tapa protectora de la carcasa [Fig. A4].
- Retire la tapa del conector y guárdela en una de las ubicaciones marcadas con una P. [Fig. B1–B2].
- Conecte el sistema anticolisión al robot cortacésped [Fig. C1–C2].
- Vuelva a colocar la carcasa y la cubierta del robot cortacésped [Fig. D1–D3].

#### 2.3 Encendido del robot cortacésped

→ Encienda el robot cortacésped.

#### 2.4 Activación del producto

- Abra la aplicación GARDENA smart o la aplicación Bluetooth®.
- Navegue hasta los accesorios del robot cortacésped y active el sistema anticolisión.
- → Si se le solicita, inicie la actualización.
  - El sistema anticolisión está activado.

### 3 Eliminación del producto

#### Eliminación del producto

(Conforme a la Directiva 2012/19/UE/S.I. 2013 N.º 3113)

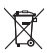

El producto no se puede desechar junto con la basura doméstica normal. Se debe desechar conforme a la normativa medioambiental local.

### et Kokkupõrkevastane radar

### 1 Ohutus

#### Tähtis!

- → Lugege kasutusjuhend hoolikalt läbi ja hoidke see tuleviku tarbeks alles.
- → Järgige oma robotniiduki kasutusjuhendis toodud hoiatusi.

### Kasutusotstarve.

GARDENA kokkupörkevastane radar on möeldud paigaldamiseks SILENO PRO, SILEO-NO max ja nutikatesse SILENO free robotniidukitesse. See tuvastab takistused, et välitida kokkupörkeid ning robotniiduki ja selle ümbruse kahjustamist.

#### Tootepiirangud:

takistuste tuvastamine võib olla piiratud järgmistel juhtudel.

- Takistus on piiratud nähtavusega alas.
- Takistus on andurile tuvastamiseks liiga väike.
- Andur ei suuda tuvastada materjali, millest takistus on tehtud.
- Parima servaniitmise tulemuse saavutamiseks on radari funktsioon ajutiselt keelatud.
- → Kui teil on küsimusi, võtke ühendust GARDENA teenindusega.

### 2 Montaaž

# ∧ OHT!

Lämbumisoht.

Plastikkoti tõttu esineb lämbumise oht väikelastele.

→ Hoidke väikelapsed montaaži ajal eemal.

### 2.1 Robotniiduki väljalülitamine

- Lülitage robotniiduk välja.
- Enne toote paigaldamist oodake, kuni lõiketera on seiskunud.

#### 2.2 Toote paigaldamine

- Eemaldage robotniiduki kate ja korpus [joon. A1–A3].
- Lükake kaitsekork korpusest välja [joon. A4].
- Eemaldage pistiku kate ja hoidke katet ühes tähega P tähistatud kohtadest. [Joon. B1– B2].
- Ühendage kokkupõrkevastane süsteem robotniidukiga [joon. C1–C2].
- Asetage robotniiduki korpus ja kaas tagasi oma kohale (joon. D1–D3).

#### 2.3 Robotniiduki sisselülitamine

→ Lülitage robotniiduk sisse.

#### 2.4 Toote aktiveerimine

- Avage rakendus GARDENA smart App või Bluetooth®-i rakendus.
- Liikuge oma robotniiduki lisatarvikute juurde ja aktiveerige kokkupõrkevastane süsteem.
- → Käivitage värskendus, kui teil seda teha palutakse.
  - Kokkupõrkevastane süsteem on aktiveeritud.

### 3 Kasutuselt kõrvaldamine

#### Toote kasutuselt kõrvaldamine

(vastavalt direktiivile 2012/19/EL/S.I. 2013 nr 3113)

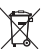

Toodet ei tohi visata hariliku olmeprügi hulka. Selle utiliseerimisel tuleb järgida kohalikke keskkonnaeeskirju.

### fi Törmäyksenestotutka

### 1 Turvallisuus

#### Tärkeää:

- → Lue ohjeet huolellisesti ja säilytä ne.
- → Noudata robottiruohonleikkurin käyttöohjeessa olevia varoituksia.

Tarkoituksenmukainen käyttö: GARDENA-törmävksenestotutka on tarkoitettu asennettavaksi SILENO PRO-, SILEONO maxja smart SILENO free -robottiruohonleikkureihin. Se havaitsee esteitä estääkseen törmäykset sekä robottiruohonleikkurin ja ympäristön vauriot. Tuoterajoitukset:

Esteiden havaitsemisessa voi olla seuraavia raioituksia:

Este on sokeassa pisteessä.

## 2 Kokoonpano

# VAARA!

Tukehtumisvaara.

Lisäksi muovipussi aiheuttaa tukehtumisvaaran lapsille.

→ Pidä pienet lapset kaukana kokoamisen aikana

#### 2.1 Robottiruohonleikkurin sammuttaminen

- 1. Sammuta robottiruohonleikkuri.
- Odota, että terä on pysähtynyt, ennen kuin aloitat tuotteen asentamisen.

#### 2.2 Tuotteen asentaminen

- 1. Poista robottiruohonleikkurin kansi ja kotelo [kuvat A1-A3].
- 2. Työnnä suojus ulos kotelosta [kuva A4].
- 3. Irrota liittimen kansi ja pane se säilöön johonkin P-kirjaimella merkityistä kohdista (kuvat B1-B21.
- 4. Liitä törmäyksenestojärjestelmä robottiruohonleikkuriin [kuvat C1-C2].
- 5. Kiinnitä robottiruohonleikkurin kotelo ja kansi takaisin [kuvat D1-D3].

- Este on niin pieni, ettei sensori havaitse sitä.
- Sensori ei pysty havaitsemaan esteen materiaalia.
- · Reuna-alueen parhaan leikkuutuloksen varmistamiseksi tutkatoiminto on tilapäisesti poissa käytöstä.
- → Jos sinulla on kysyttävää, ota yhteys GARDENA-huoltoliikkeeseen.

# 2.3 Robottiruohonleikkurin käynnistäminen

→ Käynnistä robottiruohonleikkuri.

#### 2.4 Tuotteen ottaminen käyttöön

- 1. Avaa GARDENA smart -sovellus tai Bluetooth®-sovellus.
- 2. Siirry robottiruohonleikkurin lisävarusteisiin ja ota törmäyksenestojärjestelmä käyttöön.
- → Käynnistä päivitys, jos niin kehotetaan.
  - Törmäyksenestojärjestelmä on käytössä.

### 3 ävittäminen

Tuotteen hävittäminen (direktiivin 2012/19/EU / S.I. 2013 nro 3113 mukaisesti)

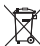

Tuotetta ei saa hävittää tavallisen kotitalousjätteen mukana. Se on hävitettävä voimassa olevien paikallisten ympäristönsuojelumääräysten mukaisesti.

# hr Protusudarni radar

### 1 Sigurnost

#### Važno:

- → Pažljivo pročitajte upute za upotrebu i sačuvajte ih za ubuduće.
- → Slijedite upozorenja u korisničkom priručniku za svoju robotsku kosilicu.

#### Namjena:

Protusudarni radar GARDENA namijenjen je za instalaciju na robotske kosilice SILENO PRO, SILENO max i smart SILENO free. Prepoznaje prepreke kako bi se spriječili sudari i oštećenja na robotskoj kosilici i njenom okruženju.

#### Ograničenja proizvoda:

Prepoznavanje prepreka može biti ograničeno u sljedećim slučajevima:

- Prepreka se nalazi u mrtvom kutu.
- Prepreka je premala da bi je senzor prepoznao.
- Senzor ne može prepoznati materijal od kojeg je prepreka izrađena.
- Za najbolje rezultate košnje za obrubljivanje, funkcija radara privremeno je onemogućena.
- → Kontaktirajte servis GARDENA ako imate pitanja.

### F

### 2 Montaža

# ∧ OPASNOST!

#### 🗀 Opasnost od gušenja.

Prilikom uporabe plastične vreće imajte na umu opasnost od gušenja kod male djece.

→ Tijekom sastavljanja onemogućite pristup maloj djeci.

#### 2.1 Isključivanje robotske kosilice

- 1. Isključite robotsku kosilicu.
- Prije instalacije proizvoda pričekajte na zaustavljanje noža.

### 2.2 Instaliranje proizvoda

- Uklonite poklopac i kućište robotske kosilice [sl. A1 – A3].
- 2. Uklonite zaštitni poklopac iz kućišta [sl. A4].
- Uklonite poklopac priključka i pohranite poklopac na jednu od lokacija označenih slovom P. [sl. B1 – B2].
- Spojite protusudarni sustav na robotsku kosilicu [sl. C1 – C2].
- Zamijenite kućište i poklopac robotske kosilice [sl. D1 – D3].

#### 2.3 Uključivanje robotske kosilice

→ Uključite robotsku kosilicu.

#### 2.4 Omogućavanje proizvoda

- Otvorite pametnu aplikaciju GARDENA ili aplikaciju Bluetooth®.
- Navigirajte do dodatne opreme vaše robotske kosilice i omogućite protusudarni sustav.
- → Ako dobijete obavijest za to, pokrenite ažuriranje.
  - Protusudarni sustav je omogućen.

### 3 Odlaganje u otpad

#### Odlaganje proizvoda

(sukladno Direktivi 2012/19/EU/S.I. 2013 br. 3113)

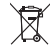

Proizvod nije dopušteno zbrinuti s uobičajenim kućanskim otpadom. Morate je odložiti u otpad u skladu s lokalnim zakonima za zaštitu okoliša.

# hu Ütközésgátló radar

### 1 Védelem

#### Fontos:

- → Olvassa el figyelmesen a használati utasítást, és tájékozódás céljából őrizze meg.
- → Tartsa be a robotfűnyíró használati útmutatójában található figyelmeztetéseket.

Rendeltetésszerű használat: A GARDENA ütközésgátló radar a SILENO PRO, SILEONO max és a smart SILENO free robotűnyírókhoz használható. A robotlűnyíró és környezete ütközésének és károsodásának megelőzése érdelkében érzékeli az akadályokat.

#### Termékkorlátozások:

Az akadályok észlelése a következő esetekben ütközhet korlátokba:

- Az akadály egy holttérben található.
- Az akadály túl kicsi ahhoz, hogy az érzékelő észlelje.
- Az akadály anyagát az érzékelő nem tudja érzékelni.
- A legjobb vágási eredmény érdekében a radar funkció ideiglenesen ki van kapcsolva.
- → Ha bármilyen kérdése van, forduljon a GARDENA ügyfélszolgálatához.

# 2 Összeszerelés

# ▲ VESZÉLY!

Fulladásveszély!

A nejlonzacskó miatt kisgyermekeknél fulladás veszélye fenyeget.

→ Szereléskor tartsa távol a kisgyermekeket.

#### 2.1 A robotfűnyíró kikapcsolása

- 1. Kapcsolja ki a robotfűnyírót.
- Várja meg, amíg a kés megáll, mielőtt a termék telepítését megkezdené.

#### 2.2 A termék telepítése

- Távolítsa el a robotfűnyíró fedelét és házát [A1–A3. ábra].
- 2. Nyomja ki a védősapkát a házból [A4. ábra].
- Távolítsa el a csatlakozó fedelét, és tárolja a fedelet a P-vel jelölt helyek egyikén [B1-B2 ábra].
- Csatlakoztassa az ütközésgátló rendszert a robotfűnyíróhoz [C1–C2. ábra].
- Helyezze vissza a robotfűnyíró házát és fedelét [D1-D3 ábra].

#### 2.3 A robotfűnyíró bekapcsolása

→ Kapcsolja be a robotfűnyírót.

#### 2.4 A termék engedélyezése

- Nyissa meg a GARDENA smart App alkalmazást vagy a Bluetooth® alkalmazást.
- Navigáljon a robotfűnyíró tartozékaihoz, és kapcsolja be az ütközésgátló rendszert.
- → Ha a rendszer kéri, indítsa el a frissítést.
  - Az ütközésgátló rendszer engedélyezve van.

### 3 Hulladékkezelés

#### A termék ártalmatlanítása

(a 2012/19/EU/S.I. 2013 No. 3113 irányelv szerint)

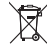

A terméket tilos a normál háztartási hulladék közé helyezni. A hatályos helyi környezetvédelmi előírásoknak megfelelően kell ártalmatlanítani.

### it Radar anticollisione

### 1 Sicurezza

### Importante:

- → Leggere attentamente le istruzioni e conservarle come riferimento.
- → Osservare le avvertenze riportate nel manuale dell'operatore per il robot tagliaerba.

#### Uso previsto:

Il radar anticollisione GARDENA è destinato all'installazione nei robot tagliaerba SILENO PRO, SILENO max e smart SILENO free. Rileva gli ostacoli al fine di evitare collisioni e danni al robot tagliaerba e all'ambiente circostante.

#### Limitazioni del prodotto:

Il rilevamento degli ostacoli può essere limitato nei seguenti casi:

- L'ostacolo si trova in un punto cieco.
- L'ostacolo è troppo piccolo per essere rilevato dal sensore.
- Il materiale di cui è fatto l'ostacolo non può essere rilevato dal sensore.
- Per ottenere il miglior risultato di taglio Trimto-Edge, la funzione radar viene temporaneamente disattivata.
- → In caso di domande, contattare l'assistenza GARDENA.

### 2 Montaggio

# ∧ PERICOLO!

### Rischio di soffocamento.

I sacchetti in polietilene rappresentano un pericolo di soffocamento per i bambini piccoli.

→ Al momento del montaggio del prodotto, tenere i bambini a distanza.

### 2.1 Spegnimento del robot tagliaerba

- 1. Spegnere il robot tagliaerba.
- Prima di procedere all'installazione del prodotto, attendere che la lama sia completamente ferma.

#### 2.2 Installazione del prodotto

- Rimuovere il coperchio e la scocca del robot tagliaerba [Fig. A1-A3].
- Estrarre il cappuccio di protezione dalla scocca [Fig. A4].
- Rimuovere il coperchio del connettore e riporre il coperchio su una delle posizioni contrassegnate con P [Fig. B1-B2].
- Collegare il sistema anticollisione al robot tagliaerba [Fig. C1-C2].
- Sostituire la scocca del robot tagliaerba e il coperchio [Fig. D1-D3].

#### 2.3 Accensione del robot tagliaerba

→ Accendere il robot tagliaerba.

#### 2.4 Attivazione del prodotto

- Aprire l'app GARDENA smart o l'app Bluetooth®.
- Accedere agli accessori del robot tagliaerba e attivare il sistema anticollisione.
- → Se richiesto, avviare l'aggiornamento.
  - ✓ Il sistema anticollisione è attivato.

### 3 Smaltimento

#### Smaltimento del prodotto

(In conformità alla Direttiva 2012/19/UE\S.I. 2013 n. 3113)

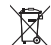

Il prodotto non deve essere smaltito insieme ai normali rifiuti domestici, ma in conformità alle normative ambientali locali.

# It Nuo susidūrimų saugantis radaras

### 1 Saugumas

#### Svarbu.

- → Atidžiai perskaitykite instrukcijas ir išsaugokite jas ateičiai.
- → Atkreipkite dėmesį į įspėjimus roboto vejapjovės naudojimo instrukcijoje.

#### Naudojimas

#### GARDENA nuo susidūrimų saugantis rada-

ras montuojamas SILENO PRO, "ŠILEONO max" ir "smart SILENO free" robotuose vejapjovėse. Jis aptinka kliūtis, kad išvengtų susidūrimų ir apsaugotų robotą vejapjovę bei aplinką nuo galimos žalos.

## 2 Surinkimas

# ▲ PAVOJUS!

Pavojus uždusti.

Dėl plastikinio maišelio mažiems vaikams kyla uždusimo pavojus.

→ Todėl surinkimo metu maži vaikai turi būti kuo toliau nuo jūsų.

#### 2.1 Roboto vejapjovės išjungimas

- 1. Išjunkite robotą vejapjovę.
- Prieš montuodami gaminį palaukite, kol peilis visiškai sustos.

### 2.2 Gaminio instaliavimas

- Nuimkite roboto vejapjovės gaubtą ir korpusą [A1–A3 pav.].
- Iš korpuso išstumkite apsauginį dangtelį [A4 pav.].
- Nuimkite jungties dangtelį ir padėkite jį vienoje iš vietų, pažymėtų raide P. [B1–B2 pav.].
- Prie roboto vejapjovės prijunkite nuo susidūrimo saugančią sistemą [C1–C2 pav.].
- Uždėkite atgal roboto vejapjovės korpusą ir dangtį [D1–D3 pav.].

#### Gaminio apribojimai.

Kliūčių aptikimas gali būti ribojamas toliau nurodytais atvejais.

- Kliūtis yra aklojoje zonoje.
- Kliūtis yra per maža, kad jutiklis ją aptiktų.
- Jutiklis negali aptikti kliūtį sudarančios medžiagos.
- Siekiant geriausių pjovimo iki pakraščių rezultatų, radaro funkcija yra laikinai išjungta.
- → Susisiekite su GARDENA techninės priežiūros centru, jei turite klausimų.

#### 2.3 Roboto vejapjovės įjungimas

→ ljunkite robotą vejapjovę.

#### 2.4 Gaminio įjungimas

- Atidarykite programą "GARDENA smart App" arba "Bluetooth®".
- Eikite į roboto vejapjovės priedus ir įjunkite apsaugos nuo susidūrimo sistemą.
- → Atnaujinkite, jei būsite paraginti.
  - Apsaugos nuo susidūrimo sistema ijungta.

### 3 Šalinimas

### Gaminio utilizavimas

(pagal direktyvą 2012/19/ES/S.I. 2013 Nr. 3113)

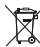

Gaminio negalima išmesti kartu su jprastomis buitinėmis atliekomis. Jį būtina šalinti pagal vietinius aplinkosaugos reikalavimus.

### Iv Pretsadursmju radars

### 1 Drošība

#### Svarīgi!

- → Rūpīgi izlasiet norādijumus un saglabājiet tos uzziņām.
- → levērojiet brīdinājumus robotizētā zāles pļāvēja lietotāja rokasgrāmatā.

### Paredzētā lietošana

GARDENA pretsadursmju radars pretsadursmju radaru paredzēts bez maksas uzstādīt SILENO PRO, SILEONO max un smart SILENO robotizētajos zāles pļāvējos. Radars konstatē šķēršjus, lai nepiejautu sadursmes un robotīzētā zāles pļāvēja un apkārtnes bojājumus.

#### lerīces ierobežojumi:

Šķēršļu noteikšana var tikt ierobežota šādos gadījumos:

- šķērslis ir "aklā zonā";
- šķērslis ir pārāk mazs, lai sensors to atpazītu;
- sensors nevar noteikt materiālu, no kura veidots šķērslis.
- Lai panāktu labāko pļāvumu līdz pašai zāliena malai, radara funkcija īslaicīgi tiek atspējota.
- → Ja rodas jautājumi, sazinieties AR GARDENA apkopes dienestu.

### 2 Montāža

### **BĪSTAMI**!

### Ir iespējama nosmakšana.

Polietilēna maiss rada nosmakšanas risku maziem bērniem.

→ Neveiciet montāžas darbus mazu bērnu tuvumā.

#### 2.1 Robotizētā zāles pļāvēja izslēgšana

- 1. Izslēdziet robotizēto zāles pļāvēju.
- Pirms zāles pļāvēja uzstādīšanas uzgaidiet, līdz asmens pilnībā apstājas.

### 2.2 Robotizētā zāles pļāvēja uzstādīšana

- Noņemiet robotizētā zāles pļāvēja pārsegu un korpusu [att. A1–A3].
- 2. Izbīdiet aizsargvāciņu no korpusa [att. A4].
- Noņemiet savienotāja pārsegu un uzglabājiet to kādā no vietām, kas apzīmētas ar P. [att. B1–B2].
- Pievienojiet pretsadursmju sistēmu robotizētajam zāles pļāvējam [att. C1–C2].
- Uzlieciet robotizētā zāles pļāvēja korpusu un pārsegu [att. D1–D3].

### 2.3 Robotizētā zāles pļāvēja ieslēgšana

→ leslēdziet robotizēto zāles pļāvēju.

#### 2.4 Robotizētā zāles pļāvēja iespējošana

- Atveriet GARDENA smart App vai lietotni Bluetooth®.
- Pārejiet uz robotizētā zāles pļāvēja piederumu sadaļu un iespējojiet pretsadursmju sistēmu.
- → Ja tiek prasīts, sāciet atjaunināšanu.
  - Pretsadursmju sistēma ir iespējota.

# 3 Utilizācija

#### Šļūtenes kārbas utilizācija

(Šaskaņā ar direktīvas 2012/19/ES | S.I. 2013 nr. 3113 prasībām)

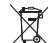

Šļūtenes kārbu nedrīkst izmest parastos sadzīves atkritumos. No tās jāatbrīvojas saskaņā ar konkrētās valsts vides aizsardzības normatīviem.

### nl Anti-Collision Radar

### 1 Veiligheid

#### Belangrijk:

- → Lees de instructies zorgvuldig door en bewaar deze ter referentie.
- → Neem de waarschuwingen in de gebruiksaanwijzing in acht voor uw robotmaaier.

Gebruik volgens de voorschriften: De GARDENA Anti-Collision Radar is bedoeld voor installatie in de robotmaaiers SILENO PRO, SILENO max en smart SILENO free. De radar detecteer tobstakels om botsingen en schade aan de robotmaaier en de omgeving te voorkomen.

### 2 Montage

## **GEVAAR!**

#### Verstikkingsgevaar.

De polyzak vormt een verstikkingsgevaar voor kleine kinderen.

→ Houd kleine kinderen tijdens de montage uit te buurt.

#### 2.1 De robotmaaier uitschakelen

- 1. Schakel de robotmaaier uit.
- Wacht tot het blad tot stilstand is gekomen voordat u het product installeert.

#### 2.2 Het product installeren

- Verwijder de afdekking en de behuizing van de robotmaaier [afb. A1–A3].
- Druk de beschermkap uit de behuizing [afb. A4].
- Verwijder de afdekking van de connector en berg de afdekking op in een van de plaatsen gemarkeerd met een P. [afb. B1–B2].
- Sluit het antibotsingssysteem aan op de robotmaaier [afb. C1–C2].
- Plaats de robotmaaier en de afdekking terug [afb. D1–D3].

#### Beperkingen van het product:

De detectie van obstakels kan in de volgende gevallen worden beperkt:

- Het obstakel bevindt zich in een dode hoek.
- Het obstakel is te klein om door de sensor te worden gedetecteerd.
- Het materiaal waarvan het obstakel is gemaakt, kan niet door de sensor worden gedetecteerd.
- Bij trimmen tot de rand is de radarfunctie tijdelijk uitgeschakeld voor het beste maairesultaat.
- → Neem contact op met GARDENA-service als u vragen hebt.

#### 2.3 De robotmaaier inschakelen

→ Schakel de robotmaaier in.

#### 2.4 Het product inschakelen

- Open de GARDENA smart App of de Bluetooth®-app.
- Navigeer naar de accessoires van uw robotmaaier en schakel het antibotsingssysteem in.
- → Start de update als hierom wordt gevraagd.
  - Het antibotsingssysteem is ingeschakeld.

### 3 Afvoer

#### Het product afvoeren

(Volgens richtlijn 2012/19/EU/S.I. 2013 nr. 3113)

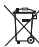

Het product mag niet bij het gewone huisvuil worden weggegooid. Het moet volgens de geldende lokale milieuvoorschriften worden afgevoerd.

### no Antikollisjonsradar

### 1 Sikkerhet

### Viktig:

- → Les instruksjonene nøye, og ta vare på dem for fremtidig bruk.
- → Følg advarslene i brukerhåndboken for robotgressklipperen.

### Bruksområder:

Antikollisjonsradaren fra GARDENA er beregnet for installasjon i robotgresskilipperne SILENO PRO, SILENO max og smart SILENO free. Den oppdager hindringer for å forhindre kollisjoner og skade på robotgresskilipperen og omgivelsene.

#### Produktbegrensninger:

Oppdagelse av hindringer kan være begrenset i følgende tilfeller:

- · Hindringen befinner seg i en blindsone.
- Hindringen er for liten til at sensoren kan oppdage den.
- Materialet som hindringen er laget av, kan ikke oppdages av sensoren.
- Radarfunksjonen er midlertidig deaktivert for å få best mulig Trim til kant-klipperesultat.
- → Ta kontakt med GARDENA Service hvis du har spørsmål.

## 2 Montering

### FARE!

#### Fare for kvelning.

Plastposer utgjør fare for kvelning for småbarn.

→ Hold små barn på avstand når du monterer produktet.

#### 2.1 Slå av robotgressklipperen

- 1. Slå av robotgressklipperen.
- Vent til kniven står stille, før du installerer produktet.

### 2.2 Installere produktet

- Fjern dekselet og huset på robotgressklipperen [fig. A1–A3].
- 2. Skyv beskyttelseslokket ut av huset [fig. A4].
- Fjern dekselet på kontakten, og plasser det på et av stedene som er merket med P [fig. B1–B2].
- Koble antikollisjonssystemet til robotgressklipperen [fig. C1–C2].
- Sett huset og dekselet tilbake på robotgressklipperen [fig. D1–D3].

#### 2.3 Slå på robotgressklipperen

→ Slå på robotgressklipperen.

#### 2.4 Aktivere produktet

- Åpne GARDENA smart App eller Bluetooth®appen.
- Naviger til tilbehøret for robotgressklipperen, og aktiver antikollisjonssystemet.
- → Start oppdateringen hvis du blir bedt om det.
  ✓ Antikollisjonssystemet er aktivert.

### 3 Kassering

#### Kassering av produktet

(i henhold til direktiv 2012/19/EU | S.I. 2013 No. 3113)

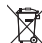

Produktet må ikke kasseres som vanlig husholdningsavfall. Det må kasseres i samsvar med lokale miljøforskrifter.

# pl Radar antykolizyjny

### 1 Bezpieczeństwo

#### Ważne:

- → Należy uważnie przeczytać instrukcję obsługi i zachować ją do wglądu.
- → Należy przestrzegać ostrzeżeń zawartych w instrukcji obsługi robota koszącego.

Zastosowanie zgodnie z przeznaczeniem: Radar antykolizyjiny GABDENA jest przeznaczony do montażu w robotach koszących SILENO PRO, SILENO max i smart SILENO free, Wykrywa on przeszkody, aby zapobie kolizjom i uszkodzeniom robota koszącego oraz jego otoczenia.

### 2 Montaż

# **OSTRZEŻENIE!**

#### Ryzyko uduszenia.

Istnieje także ryzyko uduszenia się małych dzieci w torbie foliowej.

→ Nie dopuszczać małych dzieci do miejsca, w którym odbywa się montaż.

#### 2.1 Wyłączanie robota koszącego

- 1. Wyłączyć robota.
- Przed montażem produktu należy poczekać, aż nóż się zatrzyma.

### 2.2 Montaż produktu

- Zdjąć osłonę i obudowę robota koszącego [rys. A1–A3].
- Wypchnąć nasadkę ochronną z obudowy [rys. A4].
- Zdjąć osłonę złącza i umieścić ją w jednym z miejsc oznaczonych literą P [rys. B1–B2].
- Podłączyć system antykolizyjny do robota koszącego [rys. C1–C2].
- Założyć obudowę i osłonę robota [rys. D1– D3].

#### Ograniczenia produktu:

Wykrywanie przeszkód może być ograniczone w następujących przypadkach:

- Przeszkoda znajduje się w martwym polu.
- Przeszkoda jest zbyt mała, aby mogła zostać wykryta przez czujnik.
- Materiał, z którego wykonana jest przeszkoda, nie może zostać wykryty przez czujnik.
- Aby uzyskać najlepsze efekty koszenia od krawędzi do krawędzi, funkcja radaru jest tymczasowo wyłączona.
- → W razie jakichkolwiek pytań skontaktować się z serwisem GARDENA.

#### 2.3 Włączanie robota koszącego

→ Włączyć robota.

#### 2.4 Włączanie produktu

- Otworzyć aplikację GARDENA smart lub aplikację Bluetooth®.
- Przejść do akcesoriów robota koszącego i włączyć system antykolizyjny.
- → Jeśli pojawi się monit, rozpocząć aktualizację.
  ✓ System antykolizyjny jest włączony.
  - Oystern antyronzyjny jest wiączenj

# 3 Utylizacja

#### Utylizacja produktu

(Zgodnie z dyrektywą 2012/19/UE / S.I. 2013 nr 3113)

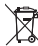

Nie wyrzucać produktu ze zwykłymi odpadami z gospodarstwa domowego. Należy zutylizować zgodnie z lokalnymi przepisami ochrony środowiska.

### pt Radar anticolisão

### 1 Segurança

### Importante:

- → Leia atentamente as instruções e guarde-as para referência.
- → Respeite os avisos presentes no manual do utilizador do seu robô corta-relva.

#### Finalidade:

O radar anticolisão GARDENA destina-se à instalação nos robôs corta-relva SILENO PRO, SILENO max e smart SILENO free. Deteta obstáculos para evitar colisões e danos no robô corta-relva e nas áreas circundantes.

### 2 Montagem

# PERIGO!

### Risco de asfixia.

Existe também o risco de o saco plástico asfixiar crianças.

→ Mantenha as crianças afastadas enquanto monta o produto.

#### 2.1 Desligar o robô corta-relva

- 1. Desligue o robô corta-relva.
- Aguarde até que a lâmina fique imóvel antes de instalar o produto.

#### 2.2 Instalar o produto

- Remova a tampa e o alojamento do robô corta-relva [Fig. A1–A3].
- Empurre a tampa de proteção para fora do alojamento [Fig. A4].
- Remova a tampa do conetor e guarde a tampa numa das localizações assinaladas com um P. [Fig. B1–B2].
- Ligue o sistema anticolisão ao robô corta-relva [Fig. C1–C2].
- Substitua a tampa e o alojamento do robô corta-relva [Fig. D1–D3].

#### Limitações do produto:

A deteção de obstáculos pode ser restringida nos seguintes casos:

- O obstáculo está num ângulo morto.
- O obstáculo é demasiado pequeno para ser detetado pelo sensor.
- O material de que o obstáculo é feito não pode ser detetado pelo sensor.
- Para obter o melhor resultado de corte para aparar até à extremidade, a função de radar é temporariamente desativada.
- → Contacte a assistência GARDENA se tiver alguma dúvida.

#### 2.3 Ligar o robô corta-relva

→ Ligue o robô corta-relva.

#### 2.4 Ativar o produto

- Abra a aplicação GARDENA smart ou a aplicação Bluetooth.
- Navegue até aos acessórios do robô cortarelva e ative o sistema anticolisão.
- → Se lhe for solicitado, inicie a atualização.
  - O sistema anticolisão está ativado.

### 3 Eliminação

### Eliminação do produto

(De acordo com a Diretiva 2012/19/UE | S.I. 2013 n.º 3113)

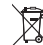

O produto não deve ser eliminado como lixo doméstico. Deve ser eliminado em conformidade com os regulamentos ambientais locais.

### ro Radar anticoliziune

### 1 Siguranță

### Important:

- → Citiți instrucțiunile cu atenție şi păstrați-le pentru referință.
- → Respectați avertismentele din manualul operatorului pentru maşina dvs. robotizată de tuns gazonul.

Utilizare conform destinației: Radarul anticoliziune GARDENA este destinat instalării pe maginile robotizate de tuns gazonul SILENO PRO, SILEONO max și SILENO free inteligente. Detectează obstacolele pentru a preveni coliziunile și deteriorarea mașinii robotizate de tuns gazonul și a împrejurimilor acesteia.

#### Limitările produsului:

Detectarea obstacolelor poate fi restricționată în următoarele cazuri:

- Obstacolul se află într-un unghi mort.
- Obstacolul este prea mic pentru a fi detectat de senzor.
- Materialul din care este făcut obstacolul nu poate fi detectat de senzor.
- Pentru a obține cel mai bun rezultat de cosire de la o margine la alta, funcția radar este dezactivată temporar.
- → Contactați serviciul GARDENA dacă aveți întrebări.

### 2 Montaj

### PERICOL!

#### Pericol de sufocare!

Punga de polietilenă înseamnă pericol de asfixiere pentru copiii mici.

→ Copii mici trebuie ținuți la distanță în timpul asamblării produsului.

#### 2.1 Oprirea mașinii robotizate de tuns gazonul

- 1. Opriți mașina robotizată de tuns gazonul.
- Aşteptaţi până când discul se opreşte complet înainte de a instala produsul.

#### 2.2 Instalarea produsului

- Scoateți capacul și carcasa mașinii robotizate de tuns gazonul [Fig. A1-A3].
- Împingeți capacul de protecție afară din carcasă [Fig. A4].
- Îndepărtați capacul conectorului şi depozitați capacul într-unul dintre locurile marcate cu un P. [Fig. B1-B2].
- Conectați sistemul anticoliziune la mașina robotizată de tuns gazonul [Fig. C1-C2].
- Montați la loc carcasa și capacul mașinii robotizate de tuns gazonul [Fig. D1-D3].

#### 2.3 Pornirea mașinii robotizate de tuns gazonul

→ Porniți mașina robotizate de tuns gazonul

#### 2.4 Activarea produsului

- Deschideți aplicația GARDENA smart sau aplicația Bluetooth®.
- Navigați la accesoriile mașinii robotizate de tuns gazonul și activați sistemul anticoliziune.
- → Dacă vi se solicită, începeți actualizarea.
  - ✓ Sistemul anticoliziune este activat.

### 3 Eliminarea ca deşeu

#### Eliminarea produsului la deșeuri

(În conformitate cu Directiva 2012/19/EU | S.I. 2013 Nr. 3113)

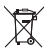

Produsul nu trebuie eliminat împreună cu deşeurile menajere normale. Acesta trebuie dispus ca deşeu conform prescripțiilor locale de protecția mediului.

### ru Радар для предотвращения столкновений

### 1 Безопасность

#### Важно!

- → Внимательно прочитайте инструкции и сохраните их для последующего обращения.
- → Соблюдайте предупреждения, приведенные в руководстве по эксплуатации газонокосилки-робота.

#### Использование по назначению: Радар для предотвращения столкновений GARDENA предназначен для установки на газонокосилки-роботв SILENO PRO, SILENO max и smart SILENO free. Она обнаруживает препятствия, чтобы предотвратить столкновения и повреждение газонокосилки-робота и объектов рядом с

# 2 Монтаж

ней.

### ОПАСНО!

#### Риск удушения.

Также риск удушения детей младшего возраста полиэтиленовым пакетом.

→ Во время сборки не подпускайте маленьких детей к изделию.

#### 2.1 Выключение газонокосилки-робота

- Выключите газонокосилку-робота.
- Перед установкой изделия дождитесь полной остановки ножа.

#### 2.2 Установка изделия

- Снимите крышку и корпус газонокосилки-робота [Рис. А1–А3].
- Вытолкните защитную крышку из корпуса [Рис. А4].
- Снимите крышку разъема и отложите ее в одно из мест, отмеченных буквой "Р" [Рис. В1–В2].
- Подсоедините систему предотвращения столкновений к газонокосилке-роботу [Рис. C1–C2].
- Установите на место корпус и крышку газонокосилки-робота [Рис. D1–D3].

#### Ограничения в работе изделия:

Препятствия могут не обнаруживаться в следующих случаях:

- Препятствие находится в "слепой" зоне.
- Препятствие слишком маленькое для обнаружения датчиком.
- Материал, из которого выполнено препятствие, не может быть обнаружен датчиком.
- Если функция радара временно отключена для достижения оптимальных результатов кошения вдоль кромок газона.
- → Если у вас возникнут какие-либо вопросы, обратитесь в сервисный центр GARDENA.

#### 2.3 Включение газонокосилки-робота

→ Включите газонокосилку-робота.

#### 2.4 Включение изделия

- Откройте приложение GARDENA smart Арр или приложение Bluetooth®.
- Перейдите к принадлежностям газонокосилки-робота и включите систему предотвращения столкновений.
- → При появлении запроса запустите обновление.
  - Система предотвращения столкновений включена.

### 3 Утилизация

#### Утилизация изделия

(в соответствии с директивой 2012/19/EU | S.I. 2013 № 3113)

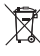

Утилизация данного изделия вместе с обычными бытовыми отходами запрещена. Его спедует утилизировать в соответствии с местными требованиями по охране окружающей соеды.

### sk Protikolízny radar

### 1 Bezpečnosť

### Dôležité:

- → Pokyny si pozorne prečítajte a uschovajte ich pre ďalšie použitie.
- → Dodržiavajte upozornenia uvedené v návode na obsluhu robotickej kosačky.

### Určené použitie:

Protikolizny radar GARDENA je určený na inštaláciu do robotických kosačiek SILENO PRO, SILENO max a smart SILENO free. Deteguje prekážky, čím zabraňuje kolíziám a poškodeniu robotickej kosačky a jej okolia.

#### Obmedzenia výrobku:

Detekcia prekážok môže byť obmedzená v nasledujúcich prípadoch:

- Prekážka sa nachádza v mŕtvom uhle.
- Prekážka je príliš malá na to, aby ju senzor zachytil.
- Senzor nedokáže rozpoznať materiál, z ktorého je prekážka vyrobená.
- Na dosiahnutie optimálnych výsledkov kosenia od okraja po okraj je funkcia radaru dočasne vypnutá.
- → Ak máte akékoľvek otázky, obráťte sa na servis výrobkov značky GARDENA.

### 2 Montáž

# NEBEZPEČENSTVO!

#### Riziko udusenia.

Obaly z umelých hmôt predstavujú pre batoľatá nebezpečenstvo zadusenia. → Pri montáži výrobku držte batoľatá v dostatočnej vzdialenosti.

#### 2.1 Vypínanie robotickej kosačky

- 1. Vypnite robotickú kosačku.
- Pred inštaláciou výrobku počkajte, kým sa nôž nezastaví.

#### 2.2 Inštalácia výrobku

- Odstráňte kryt a opláštenie robotickej kosačky [obr. A1 – A3].
- 2. Z opláštenia vytlačte ochranný kryt [obr. A4].
- Odstráňte kryt konektora a uložte ho na jedno z miest označených písmenom P. [obr. B1 – B2].
- Pripojte protikolízny systém k robotickej kosačke [obr. C1 – C2].
- Vymeňte opláštenie a kryt robotickej kosačky [obr. D1 – D3].

#### 2.3 Zapínanie robotickej kosačky

→ Zapnite robotickú kosačku.

#### 2.4 Aktivácia výrobku

- Otvorte aplikáciu GARDENA smart alebo aplikáciu Bluetooth®.
- Prejdite do časti príslušenstva robotickej kosačky a aktivujte protikolízny systém.
- → Ak sa zobrazí výzva, spustite aktualizáciu.
  - Protikolízny systém je aktivovaný.

### 3 Likvidácia

Likvidácia výrobku (Podľa smernice 2012/19/EÚ | S.I. 2013 č. 3113)

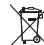

Výrobok sa nesmie likvidovať v bežnom domácom odpade. Musí sa zlikvidovať podľa platných miestnych predpisov týkajúcich sa ochrany životného prostredia.

### sl Radar za zaznavanje nevarnosti trka

### 1 Varnost

#### Pomembno:

- → Skrbno preberite navodila in jih shranite.
- → Upoštevajte opozorila v navodilih za uporabo vaše robotske kosilnice.

### Namen uporabe:

Radar za zaznavanje nevarnosti trka GARDENA je predviden za vgradnjo v robotske kosilnico SILENO PRO, SILENO max in smart SILENO free, Zaznava ovire z namenom preprečevanja trkov in poškodb robotske kosilnice ter okolice.

#### Omejitve izdelka:

Zaznavanje predmetov je lahko omejeno v naslednjih primerih:

- Ovire so v mrtvem kotu.
- Ovire so premajhne, da bi jih senzor lahko zaznal.
- Materiala, iz katerega je izdelan predmet, senzor morda ne more zaznati.
- Za najboljše možne rezultate košnje do robov, je delovanje radarja začasno onemogočeno.
- → V primeru kakršnih koli vprašanj se obrnite servis GARDENA.

# 2 Sestavljanje

# **NEVARNOST!**

#### Nevarnost zadušitve.

Dojenčki se lahko zadušijo s plastično vrečko.

→ Med sestavljanjem dojenčki ne smejo biti v bližini.

#### 2.1 Izklop robotske kosilnice

- 1. Izklopite robotsko kosilnico.
- Pred namestitvijo izdelka počakajte, da se rezilo ustavi.

### 2.2 Namestitev izdelka

- Odstranite pokrov in ohišje robotske kosilnice [sl. A1–A3].
- 2. Zaščitni pokrovček potisnite iz ohišja [sl. A4].
- Odstranite pokrov konektorja in ga shranite na enem od mest, označenih s črko P. [sl. B1–B2].
- Sistem za preprečevanje trkov priklopite na kosilnico [sl. C1–C2].
- Znova namestite ohišje in pokrov robotske kosilnice [sl. D1–D3].

#### 2.3 Vklop robotske kosilnice

→ Vklopite robotsko kosilnico.

#### 2.4 Omogočanje izdelka

- Odprite aplikacijo GARDENA smart ali aplikacijo Bluetooth®.
- Pomikajte se med dodatno opremo robotske kosilnice in omogočite sistem za preprečevanje trkov.
- → V primeru poziva zaženite posodobitev.
  - Sistem za preprečevanje trkov je omogočen.

# 3 Odlaganje

#### Odlaganje izdelka

(v skladu z Direktivo 2012/19/EU | S.I. 2013 št. 3113)

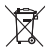

Izdelka ni dovoljeno zavreči skupaj med običajne hišne odpadke. Zavreči jih je treba v skladu z lokalnimi okoljskimi predpisi.

### sq Radar kundër përplasjes

### 1 Siguria

### E rëndësishme:

- → Lexoni me kujdes udhëzimet dhe ruajini për referencë.
- → Shihni me kujdes paralajmërimet në manualin e përdoruesit për korrësen robotike të barit.

#### Përdorimi i synuar:

Radari kundër përplasjes GARDENA është i synuar për instalim pa pagesë në korrëset robotike të barit SILENO PRO, SILEONO max dhe smart SILENO. Radari pikas pengesat në mënyrë që të parandalojë përplasjet dhe dërmitmi e korrëses robolike të barit dhe ambientit përreth.

#### Kufizimet e produktit:

Pikasja e pengesave mund të kufizohet në rastet e mëposhtme:

- Pengesa nuk shihet qartë.
- Pengesa është shumë e vogël për t'u pikasur nga sensori.
- Materiali nga i cili përbëhet pengesa, nuk mund të pikaset nga sensori.
- Për rezultatet më të mira të funksionit Trim-to-Edge, funksioni i radarit është përkohësisht i çaktivizuar.
- → Nëse keni pyetje, kontaktoni shërbimin GARDENA.

# 2 Montimi

### **RREZIK!**

#### **Rrezik mbytjeje!**

- Për shkak të qeseve plastike ekziston rreziku i mbytjes për fëmijë të vegjël.
- → Mbajini larg fëmijët e vegjël gjatë montimit të produktit.

#### 2.1 Fikja e korrëses robotike të barit

- 1. Fikni korrësen robotike të barit.
- Prisni derisa thika të ndalojë plotësisht para se të instaloni produktin.

#### 2.2 Instalimi i produktit

- Hiqni kapakun dhe kasën e korrëses robotike të barit [Fig. A1–A3].
- Nxirmi kapakun mbrojtës nga kasa [Fig. A4].
- Hiqni kapakun e konektorit dhe ruajeni kapakun te një nga vendet e shënjuara me P. [Fig. B1–B2].
- Lidhni sistemin kundër përplasjes me korrësen robotike të barit [Fig. C1–C2].
- Zëvendësoni kasën dhe kapakun e korrëses robotike të barit [Fig. D1–D3].

#### 2.3 Ndezja e korrëses robotike të barit

→ Ndizni korrësen robotike të barit.

#### 2.4 Aktivizimi i produktit

- Hapni aplikacionin GARDENA smart App ose Bluetooth®.
- Shkoni tek aksesorët e korrëses robotike të barit dhe aktivizoni sistemin kundër përplasjes.
- → Nëse kërkohet, filloni përditësimin.
  - ✓ Sistemi kundër përplasjes është i aktivizuar.

### 3 Asgjësimi

Asgjësimi i produktit (Sipas Direktivës 2012/19/BE | S.I. 2013 Nr. 3113)

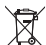

Produkti nuk duhet të hidhet me mbetjet e zakonshme shtëpiake. Ai duhet të asgjësohet sipas rregulloreve lokale mjedisore.

### sr Radar protiv sudara

### 1 Bezbednost

#### Važno:

- → Pažljivo pročitajte uputstva i sačuvajte ih za kasnije.
- → Poštujte upozorenja navedena u uputstvu za upotrebu vaše robotske kosačice.

#### Oblast primene:

GARDENA radar protiv sudara je predviden za instalaciju na robotskim kosačicama SILENO PRO, SILENO max i pametnoj kosačici SILENO free. Detektuje prepreke sa ciljem sprečavanja suđara i oštećenja robotske kosačice i njenog okruženja.

#### Ograničenja proizvoda:

Detektovanje prepreka može biti ograničeno u sledećim slučajevima:

- Ako je prepreka u mrtvom uglu.
- Ako je prepreka suviše mala da bi je primetio senzor.
- Ako se materijal od kog je prepreka napravljena ne može detektovati senzorom.
- Za najbolje rezultate košenja do ivice, funkcija radara je privremeno onemogućena.
- → Obratite se servisu kompanije GARDENA ako imate pitanja.

### 2 Sklapanje

### **OPASNOST!**

#### Rizik od gušenja.

Postoji i opasnost od gušenja male dece plastičnom kesom.

→ Tokom sklapanja proizvoda, držite malu decu podalje.

#### 2.1 Isključivanje robotske kosačice

- 1. Isključite robotsku kosačicu.
- Sačekajte da se nož zaustavi pre instaliranja proizvoda.

#### 2.2 Instalacija proizvoda

- Skinite poklopac i kućište robotske kosačice [SI. A1–A3].
- 2. Sklonite zaštitnu kapu sa kućišta [SI. A4].
- Sklonite poklopac konektora i skladištite ga na jednoj od lokacija označenih slovom P. [Sl. B1–B2].
- Povežite sistem protiv sudara sa robotskom kosačicom [Sl. C1–C2].
- Zamenite kućište i poklopac robotske kosačice [Sl. D1–D3].

#### 2.3 Uključivanje robotske kosačice

→ Uključite robotsku kosačicu.

#### 2.4 Osposobljavanje proizvoda

- Otvorite GARDENA pametnu aplikaciju ili Bluetooth® aplikaciju.
- Idite na dodatnu opremu vaše kosačice i osposobite sistem protiv sudara.
- → Pokrenite ažuriranje ukoliko vam se to bude tražilo.
  - ✓ Sistem protiv sudara je osposobljen.

### 3 Odlaganje u otpad

#### Odlaganje proizvoda

(U skladu sa Direktivom 2012/19/EU / S.I. 2013 br. 3113)

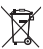

Proizvod se ne sme odlagati u uobičajeni otpad iz domaćinstva. Mora biti odložen u skladu sa lokalnim propisima o zaštiti životne sredine.

# sv Antikollisionsradar

### 1 Säkerhet

#### Viktigt!

- → Läs instruktionerna noggrant och spara den för framtida bruk.
- → Följ varningarna i bruksanvisningen till din robotgräsklippare.

#### Avsedd användning:

GARDENA antikollisionsradar är avsedd för installation i robotgräsklipparna SILENO PRO, SILENO max och smart SILENO free. Den upptäcker hinder för att förhindra kollisioner och skador på robotgräsklipparen och dess omgivning.

#### Produktbegränsningar:

Hinderdetektering kan vara begränsad i följande fall:

- Hindret är i en död vinkel.
- Hindret är för litet för att sensorn ska kunna hitta det.
- Det material som hindret är tillverkat av kan inte detekteras av sensom.
- För bästa klippresultat från trimning till kantklippning är radarfunktionen tillfälligt avaktiverad.
- → Kontakta GARDENA Service om du har några frågor.

## 2 Montering

### FARA!

#### Risk för kvävning.

Plastpåsar innebär kvävningsfara för små barn.

→ Håll små barn borta när du monterar produkten.

#### 2.1 Att stänga av robotgräsklipparen

- 1. Stäng av robotgräsklipparen.
- Vänta tills kniven har stannat innan du installerar produkten.

#### 2.2 Att installera produkten

- Ta bort kåpan och huset på robotgräsklipparen [bild A1–A3].
- 2. Tryck ut skyddslocket ur huset [bild A4].
- Ta bort anslutningens lock och förvara skyddet på en av de platser som är markerade med ett P [bild B1–B2].
- Anslut antikollisionssystemet till robotgräsklipparen [bild C1–C2].
- Byt ut robotgräsklipparens hölje och kåpa [bild D1–D3].

#### 2.3 Att starta robotgräsklipparen

→ Starta robotgräsklipparen.

#### 2.4 Aktivera produkten

- Öppna GARDENA smart-appen eller Bluetooth®-appen.
- Navigera till robotgräsklipparens tillbehör och aktivera antikollisionssystemet.
- → Starta uppdateringen om du uppmanas att göra det.
  - Antikollisionssystemet är aktiverat.

### 3 Kassering

#### Kassering av produkten

(enligt direktiv 2012/19/EU | S.I. 2013 nr 3113)

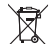

Produkten får inte kastas som vanligt hushållsavfall. Den måste kasseras i enlighet med lokala miljöregler.

### tr Çarpışma önleme radarı

### 1 Güvenlik

#### Önemli:

- → Talimatları dikkatlice okuyun ve referans olarak saklayın.
- → Robotik çim biçme makinenizin kullanım kılavuzundaki uyarılara uyun.

### Kullanım amacı:

GARDENA Çarpışma Önleme Radarı SILENO PRO, SILENO max ve smart SILENO free robotik çim biçime nakinelerine kurulum için tasarlanmıştır. Çarpışmaları ve robotik çim biçme makinesi ile çevresinin zarar görmesini önlemek üzere engelleri alçılar.

#### Ürün kısıtlamaları:

Aşağıdaki durumlarda engel algılama kısıtlanabilir:

- Engel kör noktadadır.
- Engel, sensör tarafından algılanamayacak kadar küçüktür.
- Engel yapısı, sensör tarafından algılanamayacak bir malzemeden üretilmiştir.
- En iyi trim-to-edge biçme sonucu için radar işlevi geçici olarak devre dışı bırakılmıştır.
- → Herhangi bir sorunuz olursa GARDENA servisi ile iletişime geçin.

## 2 Montaj

# **TEHLİKE!**

### Boğulma riski.

Ayrıca, bebeklerin polietilen torbadan dolayı boğulma riski vardır.

→ Ürünü monte ederken bebekleri uzak tutun.

#### 2.1 Robotik çim biçme makinesini kapatma

- 1. Robotik çim biçme makinesini kapatın.
- Ürünün kurulumunu yapmadan önce biçağın tamamen durmasını bekleyin.

#### 2.2 Ürünü kurma

- Robotik çim biçme makinesinin kapağını ve muhafazasını çıkarın [Şek. A1 – A3].
- Koruyucu kapağı muhafazadan dışarı itin [Şek. A4].
- Konektörün kapağını çıkarın ve kapağı P ile işaretlenmiş konumlardan birine yerleştirin [Şek. B1 – B2].
- Çarpışma önleme sistemini robotik çim biçme makinesine bağlayın [Şek. C1 – C2].
- Robotik çim biçme makinesi muhafazasını ve kapağını geri takın [Şek. D1 – D3].

### 2.3 Robotik çim biçme makinesini açma

→ Robotik çim biçme makinesini açın.

### 2.4 Ürünü etkinleştirme

- GARDENA smart App'i veya Bluetooth® uygulamasını açın.
- Robotik çim biçme makinenizin aksesuarlarına gidin ve çarpışma önleme sistemini etkinleştirin.
- → İstenirse güncellemeyi başlatın.
  - Çarpışma önleme sistemi etkinleştirilir.

### 3 Tasfiye

#### Ürünün tasfiyesi

(2012/19/AB | S.I. 2013 No. 3113 Direktifi uyarınca)

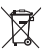

Ürün, normal evsel atıklarla birlikte bertaraf edilmemelidir. Yerel çevre düzenlemelerine uygun şekilde bertaraf edilmelidir.

### uk Радар для захисту від зіткнень

### 1 Безпека

#### Важливо!

- Уважно прочитайте та збережіть інструкції для довідки.
- → Дотримуйтесь попереджень, наведених у посібнику користувача роботизованої газонокосарки.

Правильне використання: Радар для захисту від зіткнень GARDENA встановлюється на роботизовані газонокосарки SILENO PRO, SILEONO max i smart SILENO free. Він виявляє перешкоди, шоб запобігти зіткненням і пошкодженню роботизованої газонокосарки й об'єктів довкола.

### 2 Монтаж

### НЕБЕЗПЕКА!

#### Небезпека задушення.

Через поліетиленовий мішок існує

- небезпека задухи для маленьких дітей. → Під час монтажу стежте, щоб маленькі
- діти були на безпечній відстані. 2.1 Вимкнення роботизованої

#### газонокосарки

- 1. Вимкніть роботизовану газонокосарку.
- 2. Перед установленням виробу дочекайтеся повної зупинки леза.

#### 2.2 Установлення виробу

- Зніміть кришку й корпус роботизованої газонокосарки [рис. А1-А3].
- 2. Зніміть захисну кришку з корпусу [рис. А4].
- 3. Зніміть кришку з'єднувача й покладіть її на одне з місць, які позначено літерою Р [рис. B1-B2].
- Під'єднайте систему захисту від зіткнень до роботизованої газонокосарки (рис. C1-C21.
- Замініть корпус і кришку роботизованої газонокосарки [рис. D1-D3].

#### Нижче наведено обмеження щодо використання виробу.

Виявлення перешкод може обмежуватися в навелених нижче випалках.

- Перешкода розташована в мертвій зоні.
- Датчик не може виявити перешкоду, оскільки вона замалого розміру.
- Датчик не може визначити матеріал перешкоди.
- Для забезпечення найкращого результату скошування в режимі підстригання країв функцію радара тимчасово вимкнено.
- → У разі виникнення будь-яких питань зверніться до сервісного центру компанії GARDENA.
- 2.3 Увімкнення роботизованої газонокосарки
- → Увімкніть роботизовану газонокосарку.

#### 2.4 Активація виробу

- 1. Відкрийте програму GARDENA Smart App ado Bluetooth®.
- Перейдіть у розділ аксесуарів роботизованої газонокосарки й увімкніть систему захисту від зіткнень.
- → Якшо з'явиться запит на оновлення. запустіть його.
  - Систему захисту від зіткнень активовано.

### 3 Утилізація

#### Утилізація виробу

(Відповідно до Директиви 2012/19/EU I S.I. 2013 No 3113)

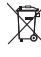

Інструмент не можна викидати разом зі звичайним побутовим сміттям. Утилізація повинна здійснюватися відповідно до чинних місцевих норм утилізації відходів.

32

#### Deutschland / Germany

GARDENA Manufacturing GmbH Central Service Hans-Lorenser-Straße 40 D.80070 Illm Produktfragen: (+ 49) 731 490-123 Renaraturen: (+49) 731 490-290 www.gardena.com/de/kontakt

Albonio KRAFT SHPK Autostrada Tirane-Durres Km 7 1051 Tirane Phone: (+355) 69 877 7821 info@kraft.al

Argentina ROBERTO C. RUMBO S.R.L. Predio Norlog Lote 7 Benavidez. ZC: 1621 Buenos Aires Phone: (+54) 11 5263-7862 ventas@rumhosrl.com.ar

Armenia AES Systems LLC Marshal Babajanyan Avenue 56/2 Phone: (+374) 60 651 651 masisohanyan@icloud.com

Australia Husovarna Australia Ptv. Ltd. Locked Bag 5 Central Coast BC Phone: (+ 61) (0) 2 4352 7400 customer service@husovarna.com.au Austria / Österreich

Industriezeile 36 4010 Linz Tel.: (+43) 732 77 01 01-485 www.gardena.com/at/service/beratung/ kontakt/ Azerbaijan

Progres Xüsusi Firması Aliyar Aliyev 212, Baku, Azerbaijan Sales: +994 70 326 07 14 Aftersales: +994 77 326 07 14 www.progress-garden.az info@progress-garden.az

Bahrain M.H. Al-Mahroos BUILDING 208, BLOCK 356 BOAD 328 Salhiva Phone: +973 1740 8090 almahroos@almahroos.com

Belarus / Беларусь 000 «Мастер Гарден 220118, г. Минск. улица Шаранговича, дом 7а Тел. (+375) 17 257 00 33 mg@mastergarden.by

Belaium Husovarna Beloium rv Gardena Division Leuvensesteenweg 542 Planet II E 1930 Zaventern

Bosnia / Herzegovina Poslovna Zona Vila Br 20 Phone: (+387) 61 165 593 info@silktrade.com.ba

#### Brozil Northerh Manuinas e Motores I tri Avenida Juscelino Kubitschek de Oliveira Curitiba 3003 Brazil Phone: (+55) 41 3595-9600 contato@nordtech.com.br www.nordtech.com.br

#### Bulgaria

AGROLAND България АД бул. 8 Декември, № 13 1700 Студентски град София Ten.: (+359) 24 66 6910 info@agroland.eu

Canada / USA GARDENA Canada Ltd 125 Edgeware Road Unit 15 A Brampton L6Y 0P5 ON Canada Phone: (+1) 905 792 93 30 narriena customersenvice nacroup.com

Chile REPRESENTACIONES JCE S.A AV. DEL VALLE NORTE 857 PISO 4 HUECHURABA, SANTIAGO, CHILE Phone: (+ 56) 2 2414 2600 contacto@ice.cl

China 办公室地址 小公室地址: 上海市长宁区金钟路788号荟聚办 公楼D栋7楼03-05单元 Office Add Unit3-5, 7F, Livat Tower D, No.788, Jin Zhong Rd., Chang Ning Dist., Shanghai, PRC 200335

Colombia Equipos de Toyama Colombia SAS Cra. 68 D No 25 B 86 Of. 618 Edificio Torre Central Bogota Phone: +57 (1) 703 95 20 / +57 (1) 703 95 22

www.toyama.com.co Costa Rica Exim CIA Costa Rica Calle 25A. B°. Montealegre Zapote Costa Rica Phone: (+506) 2221-5654 / (+506) 2221-5659 eximcostarica@gmail.com

Croatia Husqvarna Austria GmbH Industriezeile 36 4010 Linz Phone: (+43) 732 77 01 01-485 service.gardena@ roup.com

Cyprus Pantelis Papadopoulos S.A. 92 Athinon Avenue Athens 10442 Greece Phone: (+30) 21 0519 3100 infocy@papadopoulos.com.gr

Czech Republic Gardena Service Center Vrbno Manufacturing CZ s.r.o. Jesenická 146 79326 Vrbno pod Pradedem Phone: 800 100 425 servis@gardena.cz

Denmark GARDENA DANMARK Leirvej 19, st. 3500 Værløse Tif.: (+45) 70 26 47 70 gardenadk@husqvarnagroup.com www.gardena.com/dk

**Dominican Republic** Carretera Santiago Licey Km. 5 1/2 Esquina Copal II. Santiaco De Los Caballeros 51000 Dominican Republic Phone: (+1) 809-562-0476 contacto@bosquesa.com.dr

#### Egypt

Universal Agencies Co 26, Abdel Hamid Lotfy St. Phone: (+20) 3 761 57 57

Estonia Husqvarna Eesti OÜ Valdeku 132 EE-11216 Tallinn info@gardena.ee

Finland

Oy Husqvarna Ab Juurakkotie 5 B 2 01510 Vantaa

France Husqvarna France 9/11 Allée des pierres mayettes 92635 Gennevilliers Cedex http://www.gardena.com/fr N° AZUR: 0 810 00 78 23 (Prix d'un appel local)

Georgia

Transporter LLC #70, Beliashvili street 0159 Tbilisi, Georgia Number: (+995) 322 14 71 71 info@transporter.com.ge www.transporter.com.ge

Service Address and Importer to Great Britain

Aycliffe Industrial Park Newton Avcliffe County Durham DL5 6UP Phone: (+44) (0) 344 844 4558 info.gardena@husovarna.co.uk

Greece Π.ΠΑΠΑΔΟΠΟΥΛΟΣ ΑΕΒΕ Λεωφ. Αθηνών 92 Αθήνα Τ.Κ.104 42 Ελλάδα Τηλ. (+30) 210 5193 100 info@nanadonoulos.com.or

Hong Kong Tung Tai Company 151-153 Hoi Bun Road Kwun Tong, Kowloon Hong Kong Phone: (+852) 3583 1662 admin@tungtaico.com

Hungary Husqvarna Ma Ezred u. 1 – 3 Magyarország Kft. 1044 Budapest Phone: (+36) 1 251-4161

vevoszolgalat.husqvarna@hu aroup.com Iceland BYKO ehf Skemmuvegi 2a 200 Kópavogur Phone: (+354) 515 4000 byko@byko.is

MHG Verslun ehf Vikurhvarf 8 203 Kópavogur Phone: (+354) 544 4656

India B K RAMAN AND CO Plot No. 185, Industrial Area, Phase-2, Ram Darbar Chandigarh 160002 India Phone: (+91) 98140 06530 raman@jaganhardware.com

#### Iraq

Alshiemal Alakhdar Company Al-Faysalieah, Near Estate Bank Phone: (+964) 78 18 18 46 75

Ireland Liffey Distributors Ltd. 309 NW Business Park, Ballycoolen 15 Dublin Phone: (+353) 1 824 2600 info@liffevd.com

Israel HAGARIN LTD 2 Nahal Harif St 8122201 Yavne

internet@hagarin.co.il Phone: (+972) 8-932-0400

Italy

Husqvarna Italia S.p.A. Centro Direzionale Planur Via del Lavoro 2. Scala B 22036 ERBA (CO) Phone: (+39) (0) 31 4147700 assistenza italia@it husovarna.com

Japan Husqvama Zenoah Co. Ltd. Japan 1-9 Minamidai, Kawagoe 350-1165 Saitama Japan gardena-jp@husqvamagroup.com

Kazakhetan ТОО "Ламэд"

Russian Аллес: Казахстан г Алматы ул. Такибаевой, 155/1 Тел.: (+7) (727) 355 64 00 / (+7) (700) 355 64 00

Kazakh Мекен-жайы: Қазақстан, Алматы қ., көш. Такібаевой, 155/1 Тел.: (+7) (727) 355 64 00 / (+7) (700) 355 64 00

Kuwait Palms Agro Production Co Al Rai- Fourth Ring Road – Block 56. P.O Box: 1976 Safat 13020 Al-Rai Phone: (+965) 24 73 07 45 info@palms-kw.con

Kyrgyzstan OOsO Alye Maki Av. Moladava Guardia 83 720014 Bishkek Phone: (+996) 312 322115

Latvia Husovarna Latvila SIA Ulbrokas 19A LV-1021 Riga info@gardena.h Lebanon

Safra Highway (Beirut - Tripoli) Center 622 Mezher Bidg. P.O.Box 215 Phone: (+961) 9 853527 / (+961) 3 855481 tecnomec@idm.net.lb

Lithuania UAB Husqvarna Lietuva Ateities pl. 77C LT-52104 Kaunas info@gardena.lt

Luxembourg Magasins Jules Neuberg 39, rue Jacques Stas Luxembourg-Gasperich 2549 Case Postale No. 12 Luxembourg 2010 Phone: (+352) 40 14 01 api@neubero.lu

#### Malaysia

Glomedic International Sdn Bhd Jalan Ruang No. 30 Shah Alam, Selangor 40150 Malaveia Phone: (+60) 3-7734 7997 oase@glomedic.com.my

Malta I.V. Portelli & Sons Ltd. 85, 86, Triq San Pawl Robot - RRT 1240 Phone: (+356) 2145 4289

#### Mauritius

Espace Maison Ltée La City Trianon, St Jean Quatre Bornes Phone: (+230) 460 85 85 dinital@esnacemaison mu

#### Mexico

Av Lonez Materie Sur # 5010 Col. La Calma 45070 Zapopan, Jalisco, Mexico Phone: (+52) 33 3818-3434 isolis@afosa.com.mx

#### Moldova Convel SR

Republica Moldova mun. Chisinau sns Muncesti 284 Phone: (+373) 22 857 126 www.convel mr

#### Mongolia

Gardening Shop Souli Namii Rd Illaanhaatar 14230 Mongolia Phone: +976 7777 5080

#### Morocco

Proekip 64 Rue de la Participation Casablanca-Roches Noires 20303 Morocco Phone: (+212) 661342107 hicham hafani@nmekin ma

#### Netherlands

na Nederland B.V. GARDENA Division Postbus 5013 1305 AC ALMERE Phone: (+31) 36 521 00 10 info@gardena.n

#### Neth, Antilles Ionka Enternrises N.V.

Sta. Rosa Weg 196 Curacan Phone: (+599) 9 767 66 55 info@ionka.com

#### New Zealand

Husqvama New Zealand Ltd. P0 Box 76-437 Manukau City 224 Phone: (+64) (0) 9 9202410

North Macadonia Sinneks d o o UL Kravarski Pat Bb 7000 Bitola Phone: (+389) 47 20 85 00 sinpeks@mt.net.mk

Norway Husqvarna Norge AS Gardena Divisio 1708 Sarpsborg info@gardena.no

Northern Cyprus Mediterranean Home & Garden No 150 Alsancak, Karaoğlanoğlu Caddasi Gime Phone: (+90) 392 821 33 80 info@medoardener.com

36

#### Oman

eral Development Services PO 1475, PC - 111 111 Oman Phone: 96824582816 gdsoman@gdsoman.com

# Paraguay Agrofield SRL

AV. CHOFERES DEL CHACO 1440 C/25 DE MAYO Asunción Phone: (+595) 21 608 656 consultas@annfield.com.rv

#### Peru Sierras v Herramientas Forestal SAC Av. Las Gaviotas 833, Chorrillos Lima Phone: (+51) 1 2 52 02 52

supervisorventas1@siersac.com www.siersac.com Philippines

#### Royal Dragon Traders Inc 10 Linaw Street, Barangay Saint Peter Quezon City 1114 Philippines Phone: (+63) 2 7426893 aida.fernandez@rdti.com.ph

Poland Gardena Service Center Vibor c/o Husqvarna Manufacturing CZ s.r.o. Jesenická 146 79326 Vrbno pod Pradedem Czech Republic Phone: (22) 336 78 90 serwis@gardena.pl

#### Portugal

Husqvarna Portugal, SA Lacca - Albarraque 2635 - 595 Rio de Mouro Phone: (+351) 21 922 85 30 Fax: (+351) 21 922 85 36 info@gardena.pt

#### Romania Modey International Srl Soseaua Odaii 117 - 123

R0 013603 București, S1 Phone: (+40) 21 352 7603 madex@ines m

### Russia / Россия

000 "Хускварна" 141400, Московская обл., г. Химки, улица Ленингралская владение 39, стр.6 Бизнес Центр "Химки Бизнес Парк помещение ОВО2 04 http://www.gardena.nu

#### Saudi Arabia SACO

Takhassusi Main Road P.O. Box 86387 Rivadh 12863 40011 Saudi Arabia Phone: (966) 11 482 8877 wehmaster@sacn-ksa.com

#### Al Futtaim Pioneer Tradino 5147 Al Farooq Dist. Rivadh 7991 Phone: (+971) 4 206 6700 Owais.Khan@alfuttaim.com Sarhia

Domel d.o.o. Slobodana Đurića 21 11000 Belorade Phone: (+381) 11 409 57 12 office@domel.rs

### Singapore Hy-Ray PRIVATE LIMITED 40 Jalan Pemimpin #02-08 Tat Ann Building Singapore 577185 Phone: (+65) 6253 2277 info@hvrav.com.so

#### Slovak Republic

Gardena Service Center Vrhno c/o Husovama Manufacturing CZ s.r.o. Jesenická 146 79326 Vibno pod Pradedem Phone: 0800 154044 servis@gardena.sk

#### Slovenia

Husqvarna Austria GmbH Industriezeile 36 Phone: (+43) 732 77 01 01-485 service.gardena@husqvarnagroup.com

#### South Africa Husqvarna South Africa (Pty) Ltd Lifestyle Business Park – Ground Floor Block A Cnr Beyers Naude Drive and Ysterhout Road Randpark Ridge, Randburg Phone: (+27) 10 015 5750

service@gardena.co.za

South Korea Kyung Jin Trading Co., Ltd 8F Haengbok Building, 210, Gangnam-Daero 137-891 Seoul Phone: (+82) 2 574 6300 kib@kib.co.kr

#### Spain Husqvarna España S.A. Calle de Rivas nº 10 28052 Madrid Phone: (+34) 91 708 05 00 atencioncliente@gardena.es

Sri Lanka Hunter & Company Ltd. 130 Front Street Colombo Phone: 94-11 232 81 71 hunters@eureka.lk

#### Suriname Deto Handelmaatschappi N.V.

Kernkampweg 72-74 P.O. Box: 12782 Paramaribo Suriname Phone: (+597) 43 80 50 info@deto.sr

#### Sweden Husewarna AR /

GARDENA Sverige Drottninggatan 2 561 82 Huskvarna verioe Phone: (+46) (0) 36-14 60 02 service@gardena.se

#### Switzerland / Schweiz

Husqvarna Schweiz AG Consumer Products Industriestrasse 10 5506 Mägenwil Phone: (+ 41) (0) 62 887 37 90 info@gardena.ch

#### Taiwan Hong Ying Trading Co., Ltd. No. 46 Wu-Kun-Wu Road New Taipel City Phone: (+886) (02) 2298 1486 salesgd1@7friends.com.tw

Talikistan ARIERS JV LLC 39. Avri Street, 734024 Dushanhe Taiikistar

#### Thailand 243/2 Onnuch Rd., Prawat Bangkok 10250 Thailand Phone: (+66) (0)2721 7373 surapong@spica-siam.com

#### Tunisia

Société du matériel agricole et mariti Nouveau port de peche de Sfax Bp 33 Sfax 3065 Phone: (+216) 98 419047/ (+216) 74 497614 commercial@smamtunisia.com

#### Türkiye

Yunus Mah, Adil Sk. No:3 Istanbu 34873 Türkiye Phone: (+90) 216 389 39 39

#### Turkmenistan

I.E. Orazmuhammedov Nurmuhammet 80 Ataturk, BERKARAR Shopping Center Ground floor, A77b Ashgabat 744000 TURKMENISTAN Phone: (+003) 12 468850 Mob: (+993) 62 222887 info@jayhyzmat.com / heknivevialiavhyzmat.com www.jayhyzmat.com

#### UAE

Al-Futtaim ACE Company LLC Building, Al Rebat Street Festival City, Dubai 7880 LIAE Phone: (+971) 4 206 6700 ace@alfuttaim.ae

#### Ukraine / Україна

АТ «Альцест» вул Петропавлівська 4 08130, Київська обл. Києво-Святошинський р-н. с. Петропавлівська Борщагівка У твка Україна Ten : (+38) 0 800 503 000

#### Uruguay FELLSA

Entre Rios 1083 11800 Montevideo Phone: (+598) 22 03 18 44 infn@felisa.com.uv

#### Uzbekistar

AGROHOUSE MCh. O'zbekiston, 111112 Toshkent tumani Hasanboy QFY, THAY yoqasida Phone: (+998)-93-5414141/ (+998)-71-2096868 info@agro.house www.agro.house

#### Vietnam

Vision Joint Stock Company BT1-17, Khu biet thu -Khu Đoan ngoai glao Nguyen Xuan Khoat Xuan Đinh, Bac Tu Liem Hanoi, Vietnam Phone: (+8424)-38462833/34 quynhnm@visionisc.com.vn

#### Zimbabwe

Cutting Edge 159 Citroen Rd. Msasa Harare Phone: (+263) 8677 008685 sales@cuttingedge.co.zw

15022-20.964.02/1224 © GARDENA Manufacturing GmbH D-89079 Ulm https://www.gardena.com